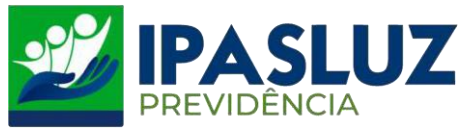

## MANUAL PARA CONSULTA DE ANDAMENTO DE PROCESSOS

1º – Acessar o link <u>http://ipasluzprevidencia.go.gov.br/</u>

## 2º - Clicar no Botão Processos

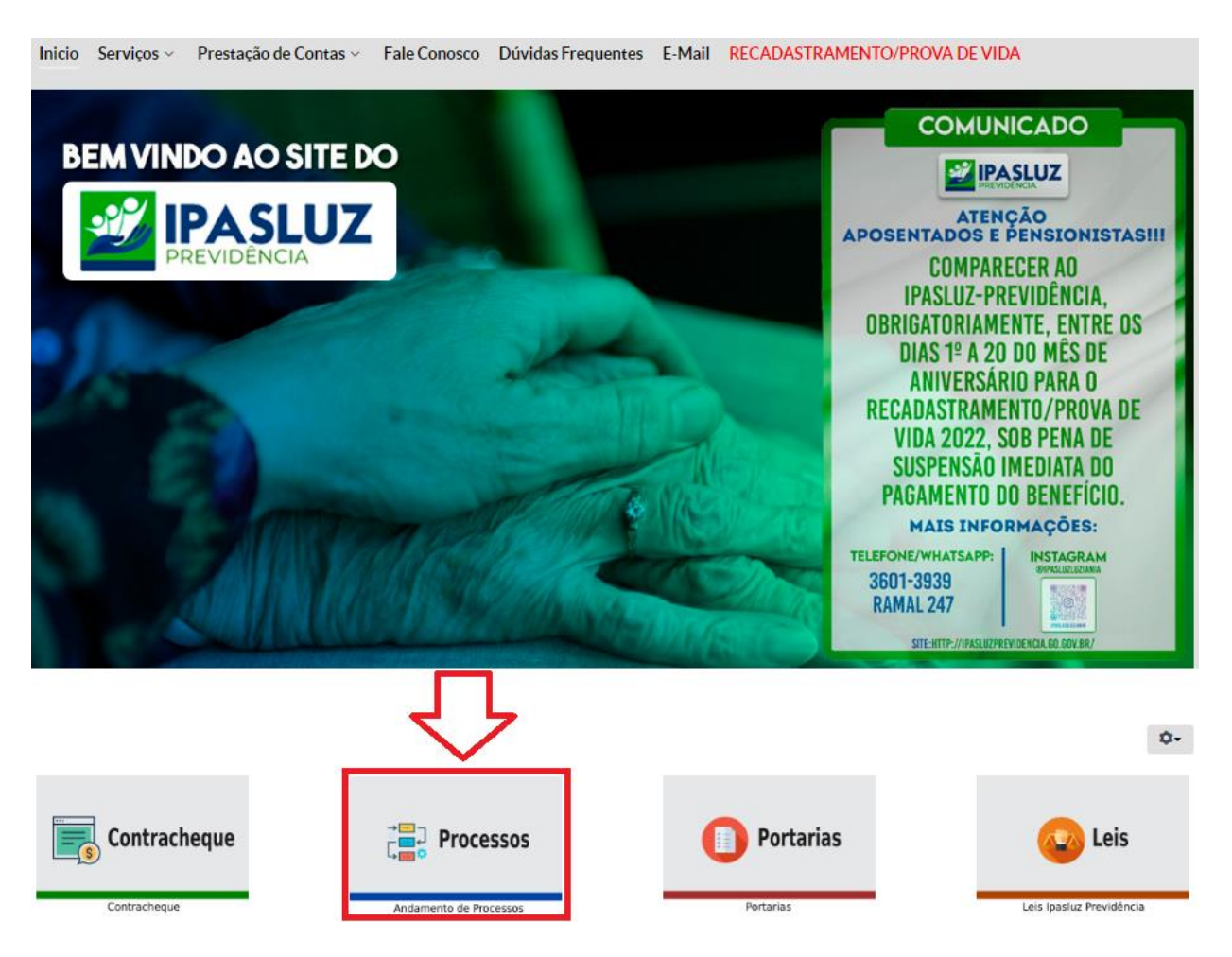

3º - A primeira opção é a entrada pelo número do processo, sendo assim;
 1º Preencher o campo número do processo
 2º Clicar em pesquisar

| 📽 Consultar andamer                | nto de processos  |                |             |          |          |          |   |
|------------------------------------|-------------------|----------------|-------------|----------|----------|----------|---|
| Filtro por número do pr Processo * | ocesso O Filtro p | or interessado |             |          |          |          |   |
| PESQUISAR                          | LIMPAR            |                |             |          |          |          |   |
| Interessalo                        | Assunto           | Subassunto     | Processo    | Previsão | Autuação | Situação | ٥ |
| 2°                                 |                   | Nenhu          | ım registro |          |          |          | A |
|                                    |                   |                |             |          |          |          |   |
| 4                                  |                   |                |             |          |          |          | * |

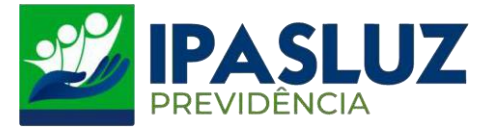

4º - Após preencher o número do processo e pesquisar irá aparecer a tela com as informações do processo. Em seguida clicar na lupa no canto direito da tela.

| ଷ୍ଟ Consultar andamento de pro | cessos                   |               |            |          |            |           |     |
|--------------------------------|--------------------------|---------------|------------|----------|------------|-----------|-----|
| Filtro por número do processo  | Filtro por interess      | sado          |            |          |            |           |     |
| Processo *                     |                          |               |            |          |            |           |     |
| 2020008722                     |                          |               |            |          |            |           |     |
| PESQUISAR LIMPAR               |                          |               |            |          |            |           |     |
| Interessado                    | Assunto                  | Subassunto    | Processo   | Previsão | Autuação   | Situação  | ¢   |
|                                | IDADE E TEMPO DE CONTRIB | APOSENTADORIA | 2020008722 |          | 16/03/2020 | ARQUIVADO | Q ^ |
|                                |                          |               |            |          |            |           |     |

5º - Irá aparecer a tela com todo detalhamento do andamento do processo desde a data da sua abertura.

| Detalhes do                                                                                                    | processo                                                                                                    |                                                                                                    |               |                                                                                                    |                       |
|----------------------------------------------------------------------------------------------------|----------------------------------------------------------------------------------------------------|----------------------------------------------------------------------------------------------------|---------------|----------------------------------------------------------------------------------------------------|-----------------------|
| Nº do processo                                                                                                    |                                                                                                    | Data e hora da autuação                                                                                                    | Situação      | Status                                                                                                    |                       |
| 2020008722                                                                                                    |                                                                                                    | 16/03/2020                                                                                                    | ARQUIVADO     | ABERTO HÁ 167 DIAS.                                                                                                    |                       |
| Cpf/Cnpj                                                                                                    |                                                                                                    | Interessado                                                                                                    | Assunto       | Subassunto                                                                                                    |                       |
|                                                                                                    |                                                                                                    |                                                                                                    | APOSENTADORIA | IDADE E TEMPO DE CONTRIBUIÇÃO                                                                                                    |                       |
| Observação                                                                                                    |                                                                                                    |                                                                                                    |               | Valor do processo                                                                                                    |                       |
|                                                                                                    |                                                                                                    |                                                                                                    |               | 76.0.00                                                                                                    |                       |
| REQUER APOSENTAD                                                                                                    | ORIA POR IDADE E TEMP                                                                                                | 20 DE CONTRIBUIÇÃO                                                                                                    |               | R\$ 0,00                                                                                                    |                       |
| REQUER APOSENTAD                                                                                                    | ORIA POR IDADE E TEMP                                                                                                | o de contribuição Destino                                                                                                    |               | RS 0,00<br>Situação                                                                                                    |                       |
| Data<br>26/08/2020                                                                                                    | ORIA POR IDADE E TEMF Hora 09:15                                                                                     | Destino PROTOCOLO - IPASLUZ PREVIDENCIA                                                                                                    |               | Situação<br>ARQUIVADO                                                                                                    | i                     |
| Data           26/08/2020           14/07/2020                                                                                                    | Hora         09:15         15:49                                                                                     | Destino PROTOCOLO - IPASLUZ PREVIDENCIA ASSESSORIA JURIDICA IPASLUZ PREVID                                                                                                    | ÊNCIA         | Situação<br>ARQUIVADO<br>ENCAMINHADO P/ PROVID. NECESSÁRIAS                                                                                                    | i                     |
| REQUER APOSENTAD<br>Data<br>26/08/2020<br>14/07/2020<br>14/07/2020                                                                                      | Hora         09:15         15:49         15:06                                                                       | Destino     PROTOCOLO - IPASLUZ PREVIDENCIA     ASSESSORIA JURIDICA IPASLUZ PREVID     PROTOCOLO - IPASLUZ PREVIDENCIA                                                                                                    | ÊNCIA         | Situação     ARQUIVADO     ENCAMINHADO P/ PROVID. NECESSÁRIAS     ENCAMINHADO P/ PROVID. NECESSÁRIAS                                                                                                    | i                     |
| Data           26/08/2020           14/07/2020           14/07/2020           02/07/2020                                                                | Hora         09:15           15:49         15:06           16:35         16:35                                       | Destino           PROTOCOLO - IPASLUZ PREVIDENCIA           ASSESSORIA JURIDICA IPASLUZ PREVID           PROTOCOLO - IPASLUZ PREVIDENCIA           DIVISÃO DE RECURSOS HUMANOS                                                                                                    | ÉNCIA         | KS UUU     Situação     ARQUIVADO     ENCAMINHADO P/ PROVID. NECESSÁRIAS     ENCAMINHADO P/ PROVID. NECESSÁRIAS     ENCAMINHADO P/ PROVID. NECESSÁRIAS                                                                                                    | i<br>i<br>i           |
| Data           26/08/2020           14/07/2020           14/07/2020           02/07/2020           02/07/2020                                           | Hora         09:15           15:49         15:06           16:35         08:39                                       | Destino           PROTOCOLO - IPASLUZ PREVIDENCIA           ASSESSORIA JURIDICA IPASLUZ PREVID           PROTOCOLO - IPASLUZ PREVIDENCIA           DIVISÃO DE RECURSOS HUMANOS           SECAO DE PROTOCOLO                                                                                                    | ÊNCIA.        | KS UUU     KS UUU     Situação     ARQUIVADO     ENCAMINHADO P/ PROVID. NECESSÁRIAS     ENCAMINHADO P/ PROVID. NECESSÁRIAS     ENCAMINHADO P/ PROVID. NECESSÁRIAS     ENCAMINHADO P/ PROVID. NECESSÁRIAS                                                                               | i<br>i<br>i           |
| Data           26/08/2020           14/07/2020           14/07/2020           02/07/2020           02/07/2020           01/07/2020                      | Hora           09:15           15:49           15:06           16:35           08:39           16:16                 | Destino           PROTOCOLO - IPASLUZ PREVIDENCIA           ASSESSORIA JURIDICA IPASLUZ PREVID           PROTOCOLO - IPASLUZ PREVIDENCIA           DIVISÃO DE RECURSOS HUMANOS           SECAO DE PROTOCOLO           PROTOCOLO - IPASLUZ PREVIDENCIA                                                                                                    | ÊNCIA         | KS UUU     KS UUU     Situação     ARQUIVADO     ENCAMINHADO P/ PROVID. NECESSÁRIAS     ENCAMINHADO P/ PROVID. NECESSÁRIAS     ENCAMINHADO P/ PROVID. NECESSÁRIAS     ENCAMINHADO P/ PROVID. NECESSÁRIAS     ENCAMINHADO P/ PROVID. NECESSÁRIAS                                        | i<br>i<br>i<br>i      |
| Data           26/08/2020           14/07/2020           02/07/2020           02/07/2020           01/07/2020           01/07/2020           22/06/2020 | Hora           09:15           15:49           15:06           16:35           08:39           16:16           11:11 | Destino           PROTOCOLO - IPASLUZ PREVIDENCIA           ASSESSORIA JURIDICA IPASLUZ PREVID           PROTOCOLO - IPASLUZ PREVIDENCIA           DIVISÃO DE RECURSOS HUMANOS           SECAO DE PROTOCOLO           PROTOCOLO - IPASLUZ PREVIDENCIA           ASSESSORIA JURIDICA IPASLUZ PREVIDENCIA           ASSESA DE PROTOCOLO           PROTOCOLO - IPASLUZ PREVIDENCIA           ASSESSORIA JURIDICA IPASLUZ PREVIDENCIA | ÊNCIA         | KS UUU     KS UUU     Situação     ARQUIVADO     ENCAMINHADO P/ PROVID. NECESSÁRIAS     ENCAMINHADO P/ PROVID. NECESSÁRIAS     ENCAMINHADO P/ PROVID. NECESSÁRIAS     ENCAMINHADO P/ PROVID. NECESSÁRIAS     ENCAMINHADO P/ PROVID. NECESSÁRIAS     ENCAMINHADO P/ PROVID. NECESSÁRIAS | i<br>i<br>i<br>i<br>i |